## ALLEGATO CIRCOLARE N. 43

## GUIDA GIUSTIFICAZIONI ASSENZE/RITARDI ONLINE

SI RICORDA AI GENITORI CHE LA GIUSTIFICAZIONE DELLE ASSENZE/RITARDI DEGLI STUDENTI DEVE ESSERE FATTA ON LINE DIRETTAMENTE DAL REGISTRO ELETTRONICO DAL SITO <u>www.iisguglielmotti.edu.it</u>

DI SEGUITO RIPORTIAMO LA PROCEDURA:

- 1) ENTRARE NEL REGISTRO ELETTRONICO USANDO ID E PASSWORD GIA' IN VOSTRO POSSESSO (vedi circolare n. 42)
- 2) CLICCARE SU 'ASSENZE'
- 3) LE ASSENZE DA GIUSTIFICARE PORTERANNO NELLA COLONNA 'GIUSTIFICAZIONE' UN RIQUADRO;
- 4) CLICCARE SUL RIQUADRO FINO ALLA COMPARSA DEL SEGNO DI SPUNTA PER GIUSTIFICARE L'ASSENZA/RITARDO
- 5) CLICCARE SULL'ICONA DEL DISCHETTO IN ALTO A DESTRA PER SALVARE LA GIUSTIFICAZIONE;
- 6) APPARIRA' UN RIQUADRO CON LA RICHIESTA DI INSERIMENTO PIN, INSERIRE IL PIN E PREMERE OK
- 7) A QUESTO PUNTO L'ASSENZA E' GIUSTIFICATA

Per eventuali problemi tecnici riscontrati inviate comunicazione all'email: informazioni@iisguglielmotti.edu.it

Il genitore che ha il PIN dispositivo può effettuare le giustificazioni online digitando sulla voce "Assenze", dove si possono vedere tutte le assenze ed i ritardi che devono essere giustificati e quelli già giustificati.

In genere quelli da giustificare appaiono per primi.

2<sup>e</sup> cliccare su OK

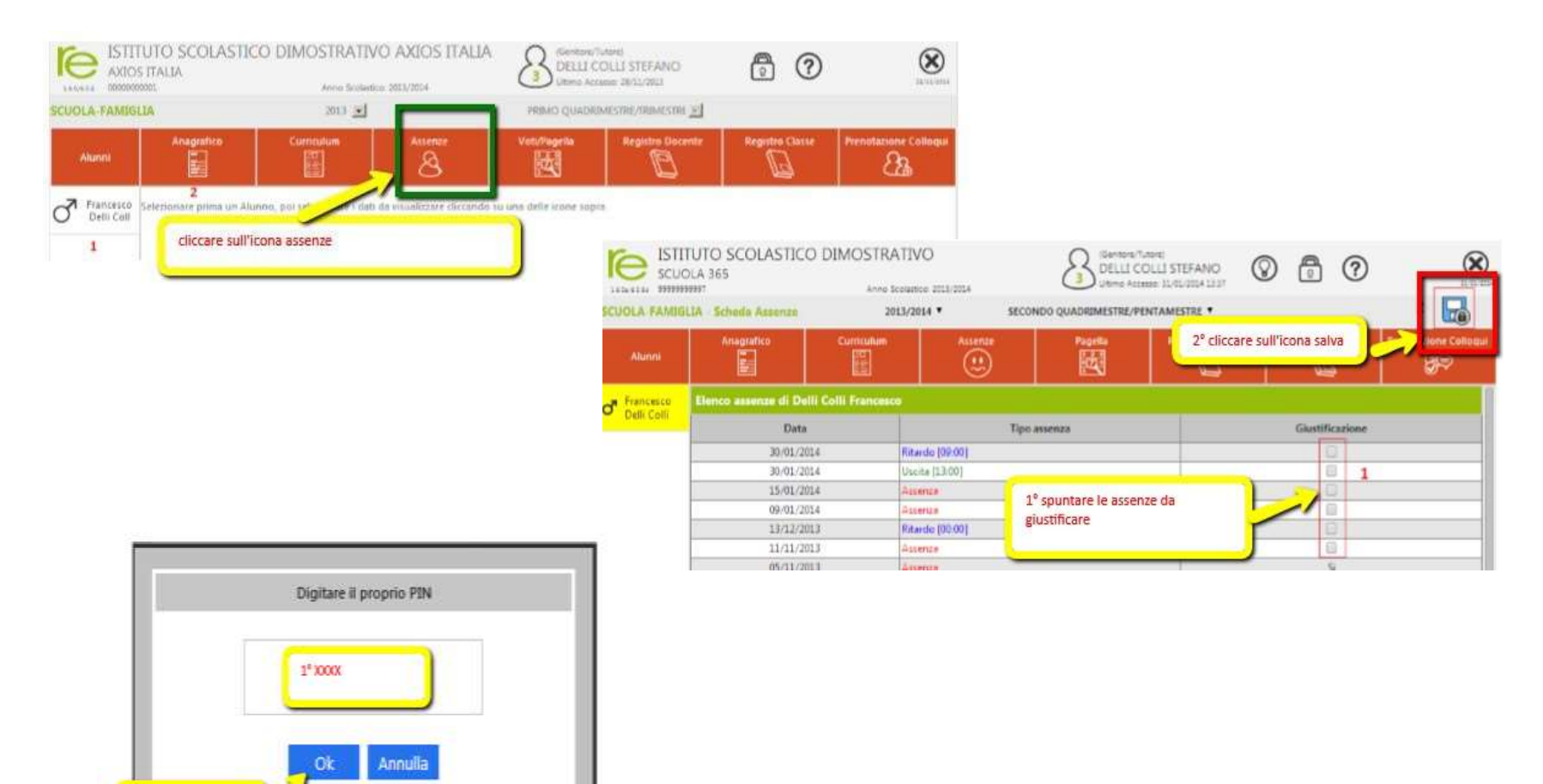